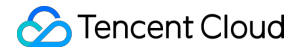

# Low-code Interactive Classroom Interface Customization Product Documentation

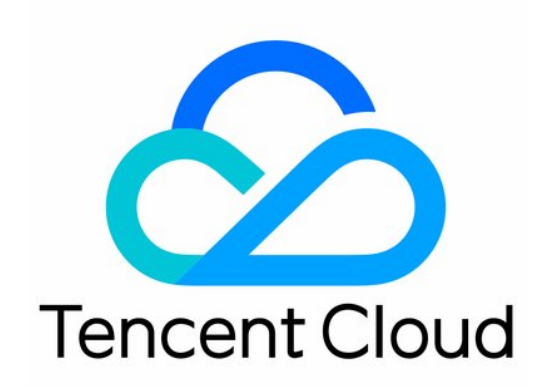

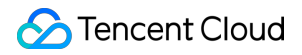

#### **Copyright Notice**

©2013-2024 Tencent Cloud. All rights reserved.

Copyright in this document is exclusively owned by Tencent Cloud. You must not reproduce, modify, copy or distribute in any way, in whole or in part, the contents of this document without Tencent Cloud's the prior written consent.

Trademark Notice

#### STencent Cloud

All trademarks associated with Tencent Cloud and its services are owned by Tencent Cloud Computing (Beijing) Company Limited and its affiliated companies. Trademarks of third parties referred to in this document are owned by their respective proprietors.

#### Service Statement

This document is intended to provide users with general information about Tencent Cloud's products and services only and does not form part of Tencent Cloud's terms and conditions. Tencent Cloud's products or services are subject to change. Specific products and services and the standards applicable to them are exclusively provided for in Tencent Cloud's applicable terms and conditions.

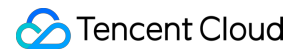

### Contents

Interface Customization Getting Started Event Listening

# Interface Customization Getting Started

Last updated : 2024-06-28 09:56:02

#### Note:

Before reading this section, ensure that you have completed the integration guide for Web and H5.

## What Can Be Achieved Through Self Definition?

The user interfaces for iOS/Android/Electron classrooms are all implemented based on web pages. Therefore, Self Definition allows you to modify the interfaces on all ends and supplement the business logic according to your needs, as in the following scenarios:

- 1. Replacing Key Concepts Copy.
- 2. Blocking Irrelevant Business Features.
- 3. Modifying Interface Styles.
- 4. Adding Business Components.

#### Preparing the Development Environment

This article assumes that you have the following skills:

- 1. Setting up a Local Static Server.
- 2. Understanding the development and operation principles of js/css on the browser side.

See Web and H5 Integration Guide, assuming that your local server is running on port 8080, and you have created files test.js, test.css in the root directory.

## Preparing the Test Classroom

1. Click on the Login page of the classroom demonstration, select **Create Class**, and then click **Enter Class**. You will be redirected to the course page.

| TCIC Version:                                       | : 1.8.1       |
|-----------------------------------------------------|---------------|
|                                                     |               |
| 2023-06-19 10:29 - 14:11<br>I Finished I 7~12       | View Playback |
| 0xffff<br>2023-09-07 18:01 - 14:27<br>I Finished    | View Playback |
| aaa<br>2023-09-14 11:21 - 16:07<br>I Finished ြ 2~6 | View Playback |
| Oxfffff<br>2023-09-14 11:33 - 16:25<br>             | View Playback |
| Create Class                                        | ➔ Enter Class |

2. Upon entering the course page, you will see the following image. Copy the URL of the course page.

| ÷ | → C 😁 c        | lass.qcloudclass.com/latest/class.html | classid=38? | 0913594&cid=&uid=&use   | rid=2i7iQ8U4NGTWqWT | xaiWcVE5X5IL&schoolid= |
|---|----------------|----------------------------------------|-------------|-------------------------|---------------------|------------------------|
|   | 低代码互动课堂 🔒      | ,ıll C 😐 WeChat consultation           | • T         | he Class is not started |                     |                        |
|   | Devices detect | ion                                    |             |                         |                     |                        |
|   | Browser        | The current browser is available       | ø           |                         |                     |                        |
|   | Network        | Network detection can not be carrie    | ed out      |                         |                     |                        |
|   | condition      | until the Start Class begins.          |             |                         |                     |                        |
|   | Camera         | No camera detected                     | ~ <b>(</b>  |                         |                     |                        |
|   |                | Mirror mode                            |             |                         |                     |                        |
|   | Microphone     | No microphone detected                 | ~           | No microphone detected  |                     |                        |
|   |                |                                        | k into the  |                         |                     |                        |
|   | Speaker        | speaker_0                              | ~ 📀         |                         |                     |                        |
|   |                | Aud                                    |             | G                       |                     |                        |
|   |                | Enter Class                            |             |                         |                     |                        |
|   |                |                                        |             |                         |                     |                        |

3. Append the JS/CSS string to the URL, with the appended string as follows.

debugjs=http://localhost:8080/test.js&debugcss=http://localhost:8080/test.css

4. Paste the modified URL back into the browser, open the browser's console, and check the network requests. If localhost appears.

## **Event Listening**

Last updated : 2024-03-13 21:00:41

#### The function of event listening:

In actual business requirements, you may need to combine with the business when a specific event occurs, for example:

When the class officially starts, do some reporting to the business background.

When a member joins a room, a pop-up window is shown to the member.

## Event List (TCIC.TMainEvent)

| Event                                      | Event                                             | Remark |
|--------------------------------------------|---------------------------------------------------|--------|
| After_Enter                                | Joined room                                       | -      |
| Modify_Class                               | Room information has been changed                 | -      |
| Leave_Class                                | Leaving the room                                  | -      |
| Kick_Out_By_Teacher                        | Kicked out of the room                            | -      |
| Kick_Out_By_Another                        | Kicked out of the room after multi-terminal login | -      |
| Kick_Out_By_Expire                         | Kicked out of the room due to expired signature   | -      |
| Member_Join                                | Members join the room                             | -      |
| Member_Exit                                | Members leave the room                            | -      |
| Member_Info_Update                         | mber_Info_Update Member information update        |        |
| Member_Hand_Up                             | ember_Hand_Up Members raise hands                 |        |
| Member_Hand_Up_Cancel                      | Members withdraw hand raising                     | -      |
| Question_Valid There are available answers |                                                   | -      |
| Question_Begin Answering started           |                                                   | -      |
| Question_End Answering ended               |                                                   | -      |
| Question_Abandon Answering terminated      |                                                   | -      |
| Question_Close Answering closed            |                                                   | -      |

| Question_Been_Answered | A student is answering                         | - |
|------------------------|------------------------------------------------|---|
| App_Resized            | Application size changes                       | - |
| Error                  | An error occurred (affecting the main process) | - |
| Recv_IM_Msgs           | Received an IM message                         | - |
| Recv_Custom_IM_Msg     | Received a custom IM message                   | - |

Sample:

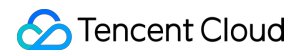

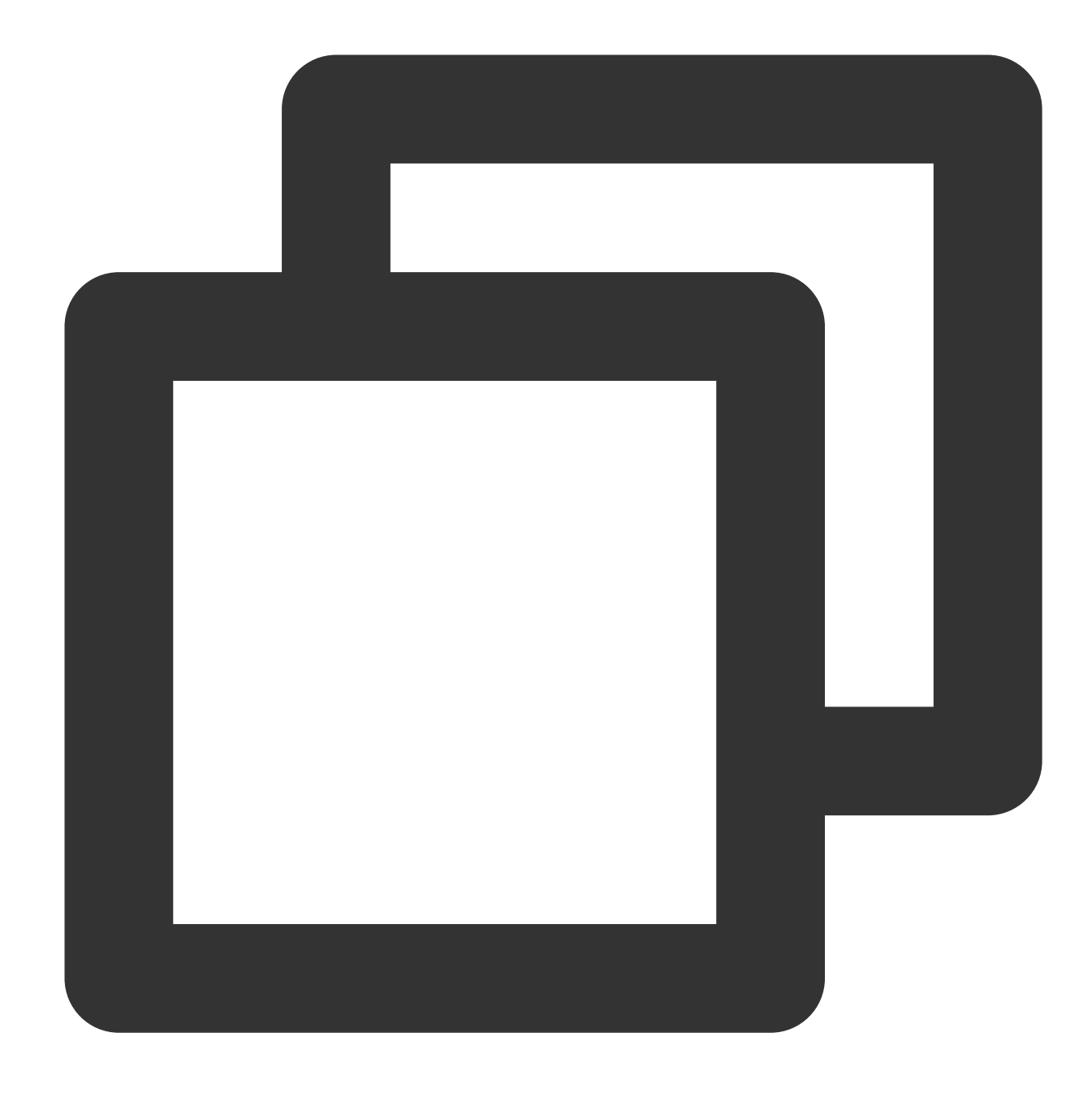

```
function afterEnter() => {
  console.debug('You have joined this room');
}
// Listen
TCIC.SDK.instance.on(TCIC.TMainEvent.After_Enter, afterEnter);
// Cancel listening
TCIC.SDK.instance.off(TCIC.TMainEvent.After_Enter, afterEnter);
```

## Status list (TCIC.TMainState)

| Event                   | Event                                       | Remark                                                                                                    |
|-------------------------|---------------------------------------------|----------------------------------------------------------------------------------------------------|
| Class_Info_Ready        | Classroom<br>information has<br>been loaded | -                                                                                                    |
| Joined_Class            | Already joined the classroom                | -                                                                                                    |
| Sub_Camera              | Auxiliary camera<br>status                  | 0: Start<br>2: End                                                                                                    |
| Screen_Share            | Screen sharing status                       | 0: Sharing<br>1: Pausing<br>2: Not started/Ended                                                                                      |
| Video_Publish           | Whether local<br>video push is<br>enabled   | _                                                                                                    |
| Audio_Capture           | Whether local audio collection is enabled   | -                                                                                                    |
| Class_Duration          | Classroom<br>duration                       | Unit: second.<br>< 0: Time until class starts<br>0: Class not started at the class time Class ended Class<br>expired<br>> 0: In class |
| Member_Count            | Number of class members                     | -                                                                                                    |
| Board_Permission        | Permission to<br>whiteboard<br>operations   | -                                                                                                    |
| Chat_Permission         | Permission to text chat                     | -                                                                                                    |
| Screen_Share_Permission | Screen sharing permissions                  | -                                                                                                    |
| Hand_Up                 | Hand raising                                | -                                                                                                    |

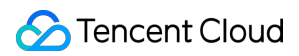

|                      | status                         |   |
|----------------------|--------------------------------|---|
| Mute_All             | All-member mute status         | - |
| Mute_Video_All       | All-member video<br>status     | - |
| Silence_All          | All-member silent status       | - |
| Message_Unread_Count | Unread Messages                | - |
| HandUp_Count         | Number of people raising hands | - |

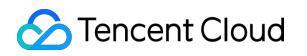

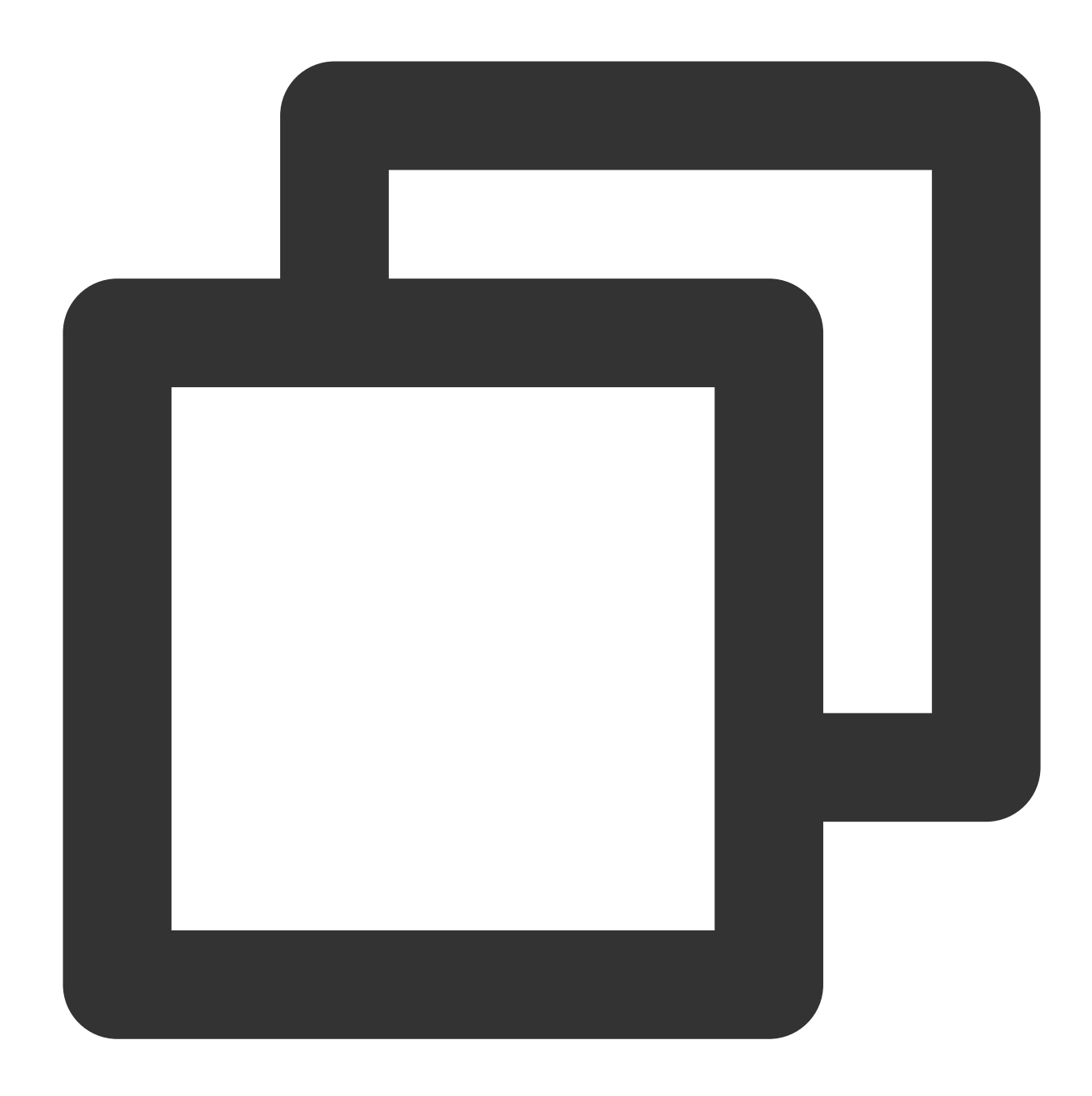

```
// PromiseState can ensure that it will be executed immediately when the current st
TCIC.SDK.instance.promiseState(TCIC.TMainState.Joined_Class, true).then( () => {
    console.debug('You have joined this room');
});
function listener() {
    console.debug('You have joined this room');
}
// Listen
TCIC.SDK.instance.subscribeState(TCIC.TMainState.Joined_Class, listener);
```

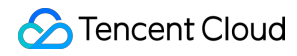

// Cancel listening

TCIC.SDK.instance.unsubscribeState(TCIC.TMainState.Joined\_Class, listener);